| arlson Setup               |                                                                                                    |               |   |                                           | <u>E</u> |
|----------------------------|----------------------------------------------------------------------------------------------------|---------------|---|-------------------------------------------|----------|
| Setup Type                 |                                                                                                    |               |   |                                           |          |
| Select the setup type that | t best suits your needs.                                                                                                    |               |   |                                           |          |
|                            | Cital: Congression of the congression of the congre | Dycuprefer.   |   | film<br>stellplæssellthofilæ<br>stecnpulæ | <b>3</b> |
| InstallShield              | ·                                                                                                    | < Back Next > | D | C                                         | ancel    |

When prompted for the setup type, choose the Complete Install

## Leave the Profile blank

| eave the Profile b<br>Carlson Setup  | olank              |                                             |        |
|--------------------------------------|--------------------|---------------------------------------------|--------|
| Get Profile.Name                     | <u></u>            |                                             |        |
| ىرىيىرى ئېرىيىرا. ئىلى ئې يال يا 1 م | Ressontantianalead | pollonemolocopylicm. Leavoldark louroddark. |        |
|                                      | rold I             |                                             |        |
|                                      |                    |                                             |        |
| - DE                                 |                    |                                             |        |
|                                      |                    |                                             |        |
| ÷                                    |                    |                                             |        |
|                                      |                    |                                             |        |
| InstallShield                        | ( <u> </u>         | ack (Next)                                  | Cancel |

-

Click Next and finish the install

**Important:** Launch Carlson 2012 by right clicking Carlson Civil 2012 and running as Administrator. Run as Administrator even through you may be logged in as Administrator. Verify there are no licensing errors. \**This program involves user profile specific features. Please have the user Run as Administrator the first time they launch the application. If this is not performed, the application may appear to launch and then close.* 

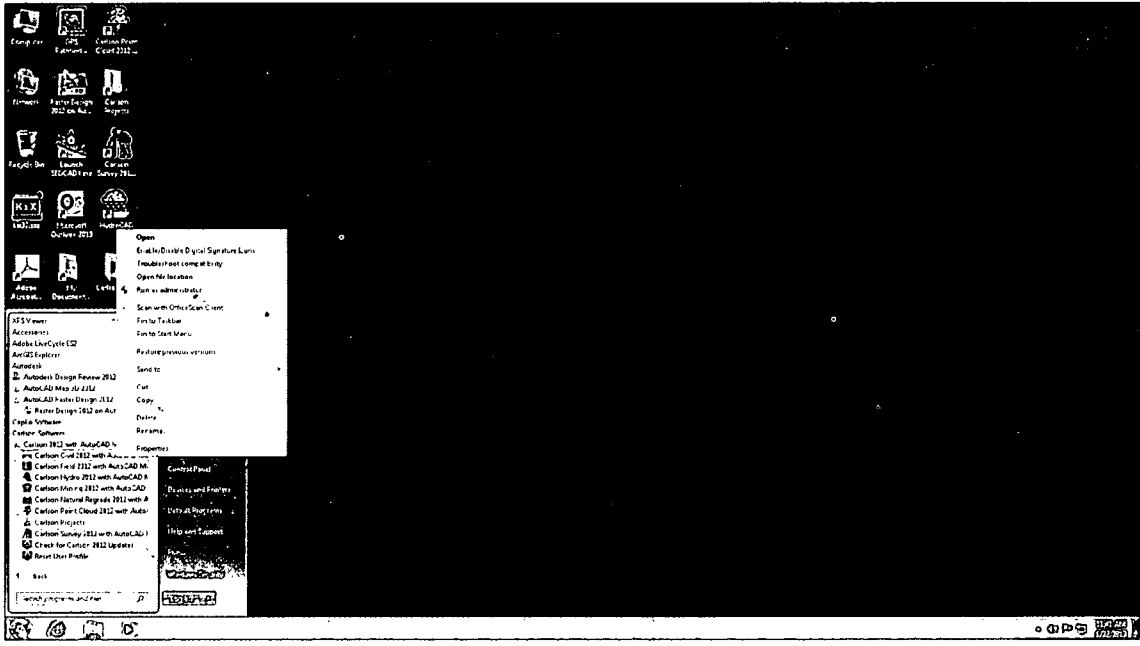

# 8. Set 'AutoCAD Map Classic' Menu:

Set / verify that Carlson 2012 is set to open to the AutoCAD Map Classic menu.

#### Select the Settings menu dropdown and click on Carlson Configure...

| NAC  | ₹    | 5-0- | T       |         | (Provisions Ca | rlson ( | 2012 with A      | toCAD - [CR | D: NONE] |
|------|------|------|---------|---------|----------------|---------|------------------|-------------|----------|
|      | file | Gen  | Viter   | Dansy ; | lacentr.       | Set     | tings Dotnts     | IDOID       | Stude    |
|      | Map  | Help | File    | Edit    | View           | 6       | Drawing Setup    |             |          |
| Anno | tate | Home | Insert  | Output  | Home           |         | Set Project/Dat  | a Folders   | ar<br>I  |
|      |      |      | 1217 20 |         | <              | 13      | Carlson Config   |             |          |
|      |      |      |         |         |                |         | Settings Explore | 51          |          |

### Click General Settings...

| Configure                |                       |  |
|--------------------------|-----------------------|--|
| General Settings         | Drawing Setup         |  |
| Project/Data Folders     | Startup Settings      |  |
| Survey Settings          | Surface Settings      |  |
| Section-Profile Settings | Hydrology Settings    |  |
| Mine Note Settings       | Mining Settings       |  |
| Takeoff/SiteNet Settings | Localization Settings |  |
| Exit Help                | Load SaveAs           |  |

Verify / select AutoCAD Map Classic as the setting for AutoCAD Menu. Click OK to continue.

| General Settings                        |                                             | c 23-3                   |  |
|-----------------------------------------|---------------------------------------------|--------------------------|--|
| General                                 | Object Linking                              | Coordinate File Format   |  |
| 🔽 Use Startup Wizard                    | []] Link Points with CRD File               | Carlson Numeric Only     |  |
| 🖾 Generate Report Log                   | <sup>[77]</sup> Link Linework with Points   | (@) Carlson Alphanumeric |  |
| Save Drawing INI Files                  |                                             | C and G Numeric Only     |  |
| 🛿 Ignore Zero Bevs                      | Link Labels with Linework                   | C and G Alphanumeric     |  |
| 🖹 Use South Azimuth                     | 🔚 Link Linework with Centerlines            | Complete ZAK             |  |
| Use Dview Twist Angle                   | Course Paint Entring                        |                          |  |
| Set DIMSCALE to Drawing Scale           | VI Group Form Entries                       | MS Access Uatabase (LUT) |  |
| 2 Set AUNITS to Drawing Angle Mode      | Maintain CRD History File                   | Remove Arcs              |  |
| Set PDSIZE to Symbol Size               | Database Format                             | Method by                |  |
| Set INSUNITS to Undless                 |                                             | • Max Offset ) Chord Len |  |
| Set LTSCALE on startup to Drawing Setup | Access 97 • Access 2000                     | Max Offset 0.00010000    |  |
| V Force software only OpenGL driver     |                                             | Chord Length             |  |
| Coordinate Report Order North-East      | Digitizer Settings                          |                          |  |
| Date Format Windows Setting -           | [ ] Use Mouse                               |                          |  |
| Formatted Document Type                 | Engineer Puck Layout                        | View                     |  |
| Report Newer Carlson Benart Mewer       | Auto Tablet On For Digitize Commands        |                          |  |
| . AutoCAD Menu AutoCAD Map Classic 👻    | []] Auto Tablet Off After Digitize Commands |                          |  |
| ОК                                      | Cancel                                      | <u>H</u> eb              |  |

Click Exit to close Carlson 2012 configuration.

## 9. Express Menu:

To restore the Express menu, simply enter expresstools on the program command line and press Enter

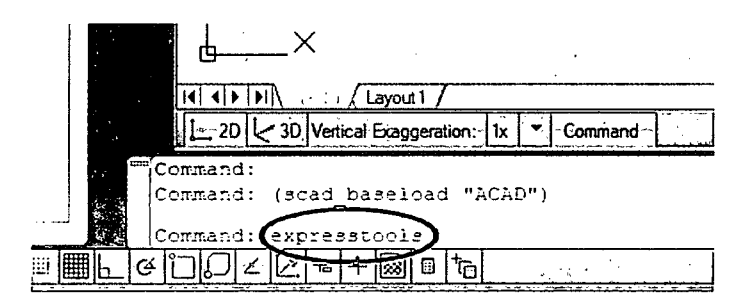

# 10. Raster Menu:

Restoration of the Raster menu is necessary only if AutoCAD Raster Design 2012 has been installed. If Raster Design has not been installed, please skip

Enter cuiload or menuload on the program command line and press Enter

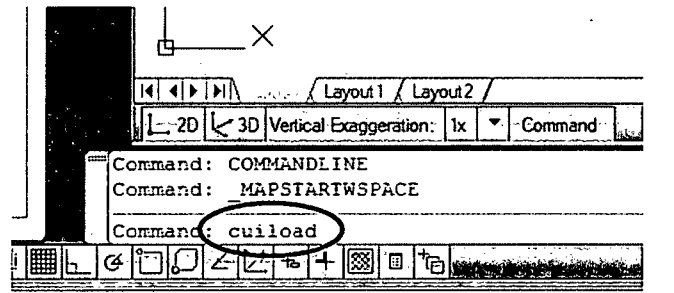

Use Browse to navigate to the AutoCAD Raster Design 2012 program Support folder (The default path would be C:\Program Files\Autodesk\AutoCAD Raster Design 2012\UserDataCache\Support\AecCo.cuix.)

| ad/Unload Customizations                 |                |
|------------------------------------------|----------------|
|                                          |                |
| Loaded Customization Groups:<br>ACAD12TB | <u>U</u> nload |
| ACADBASE<br>CARLSON                      |                |
| EXPRESS<br>MAPCLASSIC                    |                |
|                                          |                |
|                                          | Lost           |
| <u>Fi</u> le Name:                       | Browse         |
|                                          |                |
|                                          |                |
|                                          | Qose Help      |

From the DVD root directory, highlight / select the file AecCo.cuix, and click Open.

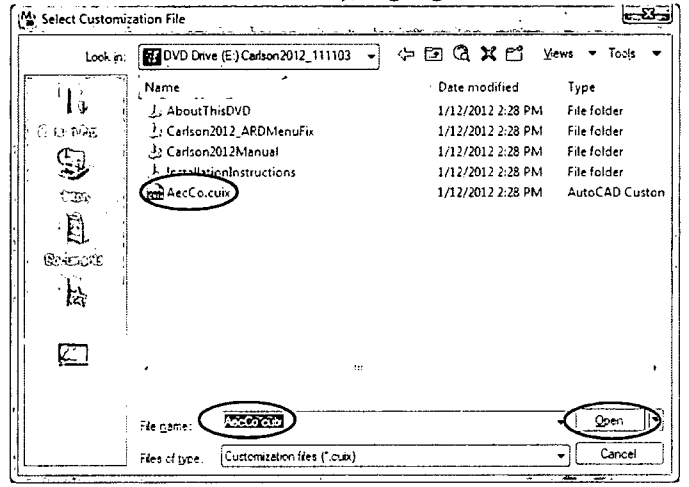

Note that the path to AecCo.cuix is shown. Click Load to complete the menu load.

| Mi Load/Unload Customizations                                                            |                 |
|------------------------------------------------------------------------------------------|-----------------|
| Loaded Customization Groups:<br>ACAD12TB<br>ACAD8ASE<br>CARLSON<br>EXPRESS<br>MAPCLASSIC | . <u>Unload</u> |
| <u>Fi</u> le Name:<br>>>>> 로자자::::::::::::::::::::::::::::::::                           | Browse          |
|                                                                                          | Qose Help       |

\*You may get a message the file is already loaded. If so go ahead and exit out of the load/unload customization screen.

-

٠

Note that AUTOCADRASTERDESIGN is now included in the list of Loaded Customization Groups. Click Close to exit the cuiload routine.

| Load/Unload Customizations                                                                                                    |                | . <u> </u> |
|----------------------------------------------------------------------------------------------------|----------------|------------|
| Loaded Customization Groups:<br>ACAD<br>ACAD12TB<br>ACADBASE<br>>>>> KUNICCADIZASTIENDESIGN <<<br>CARLSON<br>EXPRESS<br>MAPCLASSIC | <u>Unload</u>  |            |
| <u>F</u> ile Name:<br>E:∖AecCo.cuix                                                                                                | Load<br>Browse |            |
|                                                                                                    | Qose           | Help       |

•

Go to the File menu dropdown and click Exit to close the program (Click No when prompted to save the drawing file).

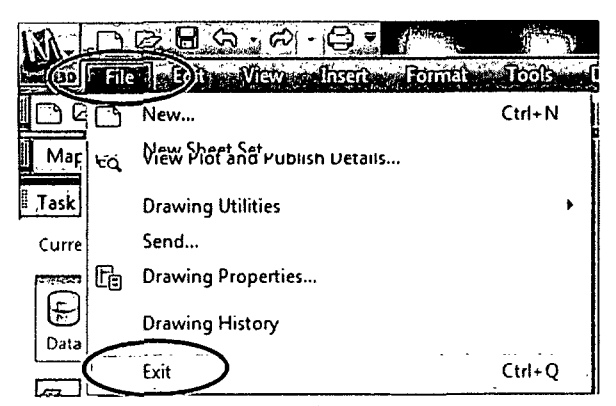

This completes installation and initial setup of Carlson Software 2012.

•

•